## JOUR DE CARENCE

## I. Mise en place

Afin de mettre en place le jour de carence sur les bulletins de vos agents selon les instructions de la circulaire d'application NOR : MFPF1205478C vous devrez :

a. Créer le code paie 390 comme paramétré ci-dessous :

| Restion des Codes P                                                                                                    | aie - EHPAD - NOUV                                                                                                    | EL ETABLISSEMENT - Ex                                                                                                    | ercice 2012                                                                                                    |                                                                                                    | ×                                                                                                    |
|----------------------------------------------------------------------------------------------------|----------------------------------------------------------------------------------------------------|----------------------------------------------------------------------------------------------------|----------------------------------------------------------------------------------------------------|----------------------------------------------------------------------------------------------------|----------------------------------------------------------------------------------------------------|
| Code<br>390<br>Désignation<br>JOUR DE C.                                                                                                    | ARENCE                                                                                                    | Type paie<br>Tous<br>Hospitali<br>Territoria                                                                                                    | ère<br>le                                                                                                    | Type de statut   Image: Titulaire Stag   Image: Contractuel B   Image: Contractuel B   Image: Contractuel B   Image: Contractuel B   Image: Contractuel B   Image: Contractuel B   Image: Contractuel B   Image: Contractuel B   Image: Contractuel B   Image: Contractuel B   Image: Contract Aidéé   Image: Titulaire -28h | g                                                                                                    |
| Bases Régime Général<br>✓ Net à payer<br>✓ Net imposable<br>✓ Brut fiscal<br>✓ SS totalité<br>✓ SS plafonnée<br>✓ CSG<br>✓ FNAL<br>✓ Ircantec<br>✓ Assedic<br>✓ Solidarité<br>✓ Prévoyance<br>✓ ANFH<br>✓ CGOS | Bases agent CNR<br>✓ Net à Payer<br>✓ Net imposable<br>✓ Brut fiscal<br>□ SS totalité<br>□ SS plafonnée<br>□ CSG<br>□ FNAL<br>□ CNRACL<br>□ ATIACL<br>□ Solidarité<br>□ Prévoyance<br>□ ANFH<br>□ CGOS | Type de calcul   Image: A la demande   Image: Calculé   Image: Nbre * taux   Image: Cotisation ouv   Image: Cotisation pat   Image: Cot ouv Nbre*taux   Image: Cot pat Nbre*taux   Image: Cot prévoyance | Abattement<br>Valeur<br>7 aux Cot<br>0,000<br>% de la base<br>0,000<br>pris en<br>compte<br>dans le<br>jour de<br>carence | Non pris<br>en compte<br>dans le<br>seuil de la<br>solidarité                                                                                                    | Mandatement<br>Etat<br>Fournisseur<br>Titulaire - Si<br>Contractuel F<br>Contractuel F<br>Contractuel F<br>CES.<br>CEC.<br>Emploi jeune<br>Médical<br>Receveur<br>Apprenti<br>Contrat Aidé |
| Anmiler                                                                                                    |                                                                                                    |                                                                                                    |                                                                                                    |                                                                                                    | Enregistrer le code paie                                                                                                    |

- b. Cocher la case « Pris en compte dans le jour de carence » sur les codes paie de traitement et d'indemnité qui devront être soumis au jour de carence (voici les principaux code paie que vous devrez cocher : 100, 101, 103, 105, 106, 108, 205, 207, 208, 230, 236, 238, 244). Nous vous laissons cocher les codes paie propres à votre établissement.
- c. Vérifier dans la fiche de vos agents qui ont de la NBI que le nombre de point NBI est bien renseigné dans l'onglet « Informations paye » ou « Situation (compléments) ».

## II. Utilisation

Vous devrez ensuite lors du rajout du code paie 390 dans les ecp de votre agent saisir comme dans l'exemple ci-dessous :

- la date du jour de carence dans la colonne date
- 1 dans la colonne Nbre
- 30 dans la colonne Taux

| 1 | Code paie | Type | DU | AU | Nbre | Taux ou Mit | Libellé              | Date       | Cpte | Valeur |   |
|---|-----------|------|----|----|------|-------------|----------------------|------------|------|--------|---|
| - | 226       | A    | 03 | 03 | 1,00 | 2,728       | PRIME CHAUSSURE      |            |      |        | 1 |
|   | 229       | 65   | 03 | 03 | 0,00 | 0,000       | IND DIFFERENCIELLE   |            |      |        |   |
|   | 390       |      | 03 | 03 | 1,00 | 30,000      | JOUR DE CARENCE      | 02/01/2012 |      |        |   |
|   | 500       |      | 03 | 03 | 0,00 | 0,000       | RETENUE C.S.G.       |            |      |        |   |
| - | 501       |      | 03 | 03 | 0,00 | 0,000       | RDS                  |            |      |        |   |
|   | 502       |      | 03 | 03 | 0,00 | 0,000       | CSG DEDUCTIBLE       |            |      |        |   |
| • | 5031      |      | 03 | 03 | 0,00 | 0,000       | COTISATION A.F. (T)  |            |      |        |   |
| - | 5041      |      | 03 | 03 | 0,00 | 0,000       | COT PAT MAL tit (T)  |            |      |        |   |
| - | 5121      |      | 03 | 03 | 0,00 | 0,000       | FNAL CAS GENERAL +20 |            |      |        |   |
| 1 | 600       |      | 03 | 03 | 0,00 | 0,000       | RET OUV. CNRACL      |            |      |        |   |
| • | 6001      |      | 03 | 03 | 0,00 | 0,000       | COT PAT CNRACL       |            |      |        |   |
| - | 6021      |      | 03 | 03 | 0,00 | 0,000       | COT PAT ATI          |            |      |        |   |
|   | 605       |      | 03 | 03 | 0,00 | 0,000       | RET OUV CNR NBI      |            |      |        |   |
|   | 6061      |      | 03 | 03 | 0,00 | 0,000       | COT.FEH titulaires   |            |      |        |   |
|   | 609       |      | 03 | 03 | 0,00 | 0,000       | COT CNR PRIME AS     |            |      |        |   |
| - | 6091      |      | 03 | 03 | 0,00 | 0,000       | COT.PRIME PAT AS     |            |      |        |   |
|   | 693       |      | 03 | 03 | 0,00 | 0,000       | Cot. Ouv. RAFP       |            |      |        |   |
| - | 6931      |      | 03 | 03 | 0,00 | 0,000       | Cot. Pat. RAFP       |            |      |        |   |

## III. Cas particuliers

- 1- Différents paramétrages que vous pourrez mettre dans le champ Type sur la ligne du code paie 390 vous permettront :
  - « T » : de calculer le jour de carence sur un autre temps de travail que celui de la fiche agent (en saisissant en plus dans la colonne valeur le % de temps de travail (ex : 50 pour 50%, 6 pour 6/7<sup>ème</sup>, 32 pour 32/35<sup>ème</sup>)
  - « C » : de calculer le jour de carence sur un autre indice que vous aurez indiqué dans la colonne valeur
  - « A » : de calculer le jour de carence :
    - sur du demi traitement si l'agent est payé à temps plein sur le mois où le jour de carence est retenu
    - sur du plein traitement si l'agent est payé à demi traitement sur le mois où le jour de carence est retenu
  - « N » : de calculer le jour de carence sans prendre en compte la NBI
  - « F » : de forcer le montant du jour de carence en précisant dans la colonne taux le montant à retenir. Vous devrez alors forcer sur tous les codes paie de cotisations les bases à retenir. Voir exemple ci-dessous :

| Ĩ | Code paie | Type  | DU | AU | Nbre   | Taux ou Mtt | Libellé              | Date       | Cpte | Valeur |    |
|---|-----------|-------|----|----|--------|-------------|----------------------|------------|------|--------|----|
|   | 226       | A     | 03 | 03 | 1,00   | 2,728       | PRIME CHAUSSURE      |            | 1    | 1      |    |
|   | 229       | 45/53 | 03 | 03 | 0,00   | 0,000       | IND DIFFERENCIELLE   |            |      |        | Ĩ. |
|   | 390       | F     | 03 | 03 | 1,00   | -49,800     | JOUR DE CARENCE      | 02/01/2012 |      |        | 1  |
| 1 | 500       |       | 03 | 03 | -48,93 | 0,000       | RETENUE C.S.G.       |            |      |        |    |
| 1 | 501       |       | 03 | 03 | -48,93 | 0,000       | RDS                  |            |      |        |    |
| 1 | 502       |       | 03 | 03 | -48,93 | 0,000       | CSG DEDUCTIBLE       |            |      |        |    |
|   | 5031      |       | 03 | 03 | -41,80 | 0,000       | COTISATION A.F. (T)  |            |      |        |    |
| 1 | 5041      |       | 03 | 03 | -41,80 | 0,000       | COT PAT MAL tit (T)  |            |      |        |    |
| 1 | 5121      |       | 03 | 03 | -41,80 | 0,000       | FNAL CAS GENERAL +20 |            |      |        |    |
| 1 | 600       |       | 03 | 03 | -40,48 | 0,000       | RET OUV. CNRACL      |            |      |        |    |
|   | 6001      |       | 03 | 03 | -41,80 | 0,000       | COT PAT CNRACL       |            |      |        |    |
| 1 | 6021      |       | 03 | 03 | -40,48 | 0,000       | COT PAT ATI          |            |      |        |    |
| 1 | 605       |       | 03 | 03 | -1,32  | 0,000       | RET OUV CNR NBI      |            |      |        |    |
|   | 6061      |       | 03 | 03 | -41,80 | 0,000       | COT.FEH titulaires   |            |      |        |    |
| 1 | 609       |       | 03 | 03 | 0,00   | 0,000       | COT CNR PRIME AS     |            |      |        |    |
| 1 | 6091      |       | 03 | 03 | 0,00   | 0,000       | COT.PRIME PAT AS     |            |      |        |    |
| 1 | 693       |       | 03 | 03 | 0,00   | 0,000       | Cot. Ouv. RAFP       |            |      |        |    |
|   | 6931      |       | 03 | 03 | 0,00   | 0,000       | Cot. Pat. RAFP       |            |      |        |    |
|   | 700       |       | 03 | 03 | 0,00   | 0,000       | CONTRI SOLIDARITE    |            |      |        |    |
| 1 | 8011      |       | 03 | 03 | -49,80 | 0,000       | COT CGOS             |            |      |        |    |
|   | 8021      |       | 03 | 03 | -49,80 | 0,000       | COT ANFH             |            |      |        | ļ, |
|   | 8031      |       | 03 | 03 | 0,00   | 0,000       | TAXE SALAIRE         |            |      |        |    |
| 1 | 8041      |       | 03 | 03 | 0,00   | 0,000       | TAXE SALAIRE         |            |      |        |    |
| 1 | 8051      |       | 03 | 03 | 0,00   | 0,000       | TAXE SALAIRE         |            |      |        |    |

2- Si vous souhaitez retenir un jour de carence sur un agent qui n'a pas de traitement sur le mois vous devrez mettre un « J » dans la colonne à droite de la colonne date sur les codes paie à prendre en compte dans le calcul du jour de carence :

| Code pai | е Туре | DU | AU | Nbre | Taux ou Mtt | Libellé                 | Date       |   | Cpte |   | Valeur |  |
|----------|--------|----|----|------|-------------|-------------------------|------------|---|------|---|--------|--|
| 100      |        | 04 | 04 | 0,00 | 30,000      | TRAITEMENT INDICIAIR    | Í          | J |      | - |        |  |
| 109      |        | 04 | 04 | 2,00 | 0,000       | SUPPLEMENT FAMILIAL     |            |   |      |   | -      |  |
| 200      | D      | 04 | 04 | 5,00 | 0,000       | HEURES SUPP/14          |            |   |      |   |        |  |
| 205      | -      | 04 | 04 | 0,01 | 0,000       | INDEMNITE SUJETION      |            | J |      |   |        |  |
| 211      |        | 04 | 04 | 1,00 | 47,280      | IND FORF TRAV DIM/JF    |            |   |      |   |        |  |
| 390      | D      | 04 | 04 | 1,00 | 30,000      | JOUR DE CARENCE         | 13/02/2012 |   |      |   |        |  |
| 500      |        | 04 | 04 | 0,00 | 0,000       | RETENUE C.S.G.          |            |   |      |   |        |  |
| 501      |        | 04 | 04 | 0,00 | 0,000       | RDS                     |            |   |      |   |        |  |
| 502      |        | 04 | 04 | 0,00 | 0,000       | CSG DEDUCTIBLE          |            |   |      |   |        |  |
| 5031     |        | 04 | 04 | 0,00 | 0,000       | COT AF                  |            |   |      |   |        |  |
| 5041     |        | 04 | 04 | 0,00 | 0,000       | COT PAT MAL tit         |            |   |      |   |        |  |
| 5121     |        | 04 | 04 | 0,00 | 0,000       | FNAL SUPPLEMENTAIRE (P) |            |   |      |   |        |  |
| 600      |        | 04 | 04 | 0,00 | 0,000       | RET OUV. CNRACL         |            |   |      |   |        |  |
| 6001     |        | 04 | 04 | 0,00 | 0,000       | COT PAT CNRACL          |            |   |      |   |        |  |
| 6021     |        | 04 | 04 | 0,00 | 0,000       | COT PAT ATI             |            |   |      |   |        |  |
| 6061     |        | 04 | 04 | 0,00 | 0,000       | FEH TITULAIRES          |            |   |      |   |        |  |
| 693      |        | 04 | 04 | 0,00 | 0,000       | Cot. Ouv. RAFP          |            |   |      |   |        |  |
| 6931     |        | 04 | 04 | 0,00 | 0,000       | Cot. Pat. RAFP          |            |   |      |   |        |  |
| 700      |        | 04 | 04 | 0,00 | 0,000       | CONTRI SOLIDARITE       |            |   |      |   |        |  |
| 8011     |        | 04 | 04 | 0,00 | 0,000       | COT CGOS                |            |   |      |   |        |  |
| 8021     |        | 04 | 04 | 0,00 | 0,000       | COT ANFH                |            |   |      |   |        |  |
| 8031     |        | 04 | 04 | 0,00 | 0,000       | TAXE SALAIRE            |            |   |      |   |        |  |
| 8041     |        | 04 | 04 | 0,00 | 0,000       | TAXE SALAIRE            |            |   |      |   |        |  |
| 8051     |        | 04 | 04 | 0,00 | 0,000       | TAXE SALAIRE            |            |   |      |   |        |  |